# OSOBNÍ STRÁNKA V SYSTÉMU (G-MEM)

#### 1. Jak se dostanu na svou osobní stránku?

Po přihlášení na hlavní stránce kliknete na **své jméno** v pravém horním rohu a zvolíte **OSOBNÍ STRÁNKA**.

| © 11:44:05 CET              | eská asociace<br>eterinárních lékařů<br>valých zvířat |                            |                            |                       |                                       | Csobní stránka<br>Osobní stránka<br>Odhlášení | và TEST Y |
|-----------------------------|-------------------------------------------------------|----------------------------|----------------------------|-----------------------|---------------------------------------|-----------------------------------------------|-----------|
| <b>Členst</b><br>Regist     | <b>tví v ČAVLMZ</b> a v<br>race na odborné a          | sekcíci<br>akce <b>V</b> z | h (včet<br>z <b>dělává</b> | ně Č.<br><b>ání Č</b> | avlmz                                 |                                               |           |
| Úvodní stránka              | ČAVLMZ členské poplatky a ODBORNÉ AKCE                | Typy poplatků              | ČAVLMZ web -               | Knihovna              | VETSPRING 2025 - Registrace pro členy |                                               |           |
| ZÁKLAD<br>Vítejte na stránk | NÍ INFORMACE<br>ách registračního systému ČAVLMZ.     |                            |                            |                       |                                       |                                               |           |

### 2. Co zde najdu a nemohu změnit?

- Nemůžete měnit jméno, příjmení a email.
   V případě změny jména či emailové adresy prosím kontaktujte sekretariát <u>clenstvi@cavlmz.cz</u>
- pole "členem do" má informativní charakter a ukazuje validitu Vašeho členství. Po zaplacení členství ho již měnit nemůžete až do konce daného roku.

| Úvodní stránka Návod -                                                                                                    | ČAVLMZ člensl                                                                                                    | é poplatky a ODBORNÉ AKCE Typy poplatků                                                      | ČAVLMZ web - Knihovna |                    |
|----------------------------------------------------------------------------------------------------|----------------------------------------------------------------------------------------------------|----------------------------------------------------------------------------------------------|-----------------------|--------------------|
| <ul> <li>Csobní data</li> <li>Sociální sítě</li> <li>Objednávky</li> <li>Změna hesla</li> <li>Změny v osobním<br/>profilu</li> <li>Změna statusu<br/>členství</li> </ul> | Tituly před:<br>Jméno:<br>Příjmení:<br>Tituly za:<br>Členem do:<br>Funkce:<br>Firma:<br>Země:<br>Země:<br>E-mail:<br>Telefon: | Bc<br>Katka<br>Zachariášová TEST<br>31.12.2024<br>Česká republika<br>zachariasova@guarant.cz | Uložit změny          | C Mabridi C Smazat |

#### 3. Co zde najdu a mohu změnit?

- > "osobní data" můžete měnit titul, telefon, nebo osobní fotografii.
- "objednávky" zde najdete veškeré zaplacené i nezaplacené objednávky a příslušné doklady ke stažení (zálohovou fakturu a daňový doklad).
- "změna hesla"- klikněte zde a jednoduše zadejte původní heslo (vygenerovaný kód) a nové heslo. <u>POZOR</u>: po změně hesla je nutné manuálně změnit heslo i v členské zóně na webu <u>www.cavlmz.cz</u>. Automaticky uložené původní heslo by Vám pro přihlášení do členské zóny bez této manuální změny nefungovalo.

- > "změny v osobním profilu" můžete měnit adresu, doplnit KVL číslo či kontaktní telefon
- "změny statusu členství" v tomto bodě můžete změnit svůj status, pokud vám vznikl nárok na slevu Student. Více informací najdete na webu.

TYTO ZMĚNY musí být vždy ověřené a schválené sekretariátem - <u>clenstvi@cavlmz.cz</u> !

## **OBJEDNÁVKY:**

| Úvodní stránka Návod -                                                                                                    | ČAVLMZ členské poplatky a ODBORNÉ AKCE                                                                                      | py poplatků ČAVLMZ web - | Knihovna         |                    |
|----------------------------------------------------------------------------------------------------|----------------------------------------------------------------------------------------------------|--------------------------|------------------|--------------------|
| <ul> <li>△ Osobní data</li> <li>              Sociální sitě      </li> <li>             Wiedowa policiem (Strange Strange)         </li> </ul> | <ul> <li>01.11.2024 14:17</li> <li>O Cetá na zaplacení</li> <li>Záznam 2024 – Webinář sekce kardiologie - 24.9.2</li> </ul> | 2024                     |                  | 500 CZK            |
| 2 Změna hesla<br>B Změny v osobním<br>profilu                                                                                                  |                                                                                                    | 0                        | Celkem k úhradě: | Zaplatit online    |
| CO Změna statusu<br>členství                                                                                                    | <ul> <li>☑ 07.12.2023 15:20</li> <li>☑ Zaplaceno</li> </ul>                                                                 |                          |                  |                    |
|                                                                                                    | Clenstvi lekar student 2024                                                                                                 |                          | Celkem uhrazeno: | 200 CZK            |
|                                                                                                    |                                                                                                    |                          |                  | 🛃 Stáhnout fakturu |

# ZMĚNA HESLA:

| <b>Členstv</b><br>Registra                                                                                                    | <b>ví v Č</b><br>ace r | <b>ČAVLMZ</b> a v sekcích (včetně ČAVS)<br>na odborné akce <b>Vzdělávání ČAVLMZ</b> |  |
|----------------------------------------------------------------------------------------------------|------------------------|-------------------------------------------------------------------------------------|--|
| Úvodní stránka                                                                                                    | Návod -                | ČAVLMZ členské poplatky a ODBORNÉ AKCE Typy poplatků ČAVLMZ web - Knihovna          |  |
| <ul> <li>Osobní data</li> <li>Sociální sítě</li> <li>Objednávky</li> <li>Změna hesla</li> <li>Změny v oso<br/>profilu</li> <li>Změna statu<br/>členství</li> </ul> | bním<br>su             | Staré heslo:<br>Nové heslo znovu:<br>Nové heslo znovu:<br>E Změna hesla             |  |